## **Quick Guide Omegon® Microstar Camera Installation**

## **1.** Installation du pilote de caméra Omegon<sup>®</sup> Microstar

Version en français 1.2015 Rév A

Cliquez sur le fichier  $\rightarrow$  **Omegon Microstar Camera Setup.exe** sur le CD-Rom.

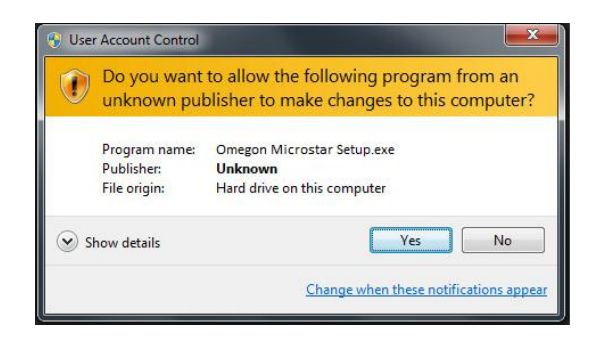

Cette fenêtre de gestion de compte utilisateur s'ouvre. Cliquez sur « Yes » pour continuer.

| InstallShield Wizard                                                                                                    |  |  |  |
|----------------------------------------------------------------------------------------------------|--|--|--|
| PC VGA Camer@ Plus Setup is preparing the InstallShield Wizard,<br>which will guide you through the program setup process. Please<br>wait. |  |  |  |
| Configuring Windows Installer                                                                                                    |  |  |  |
| Cancel                                                                                                    |  |  |  |
|                                                                                                    |  |  |  |
|                                                                                                    |  |  |  |

Le pilote PC VGA Camer@ plus Setup commence l'installation.

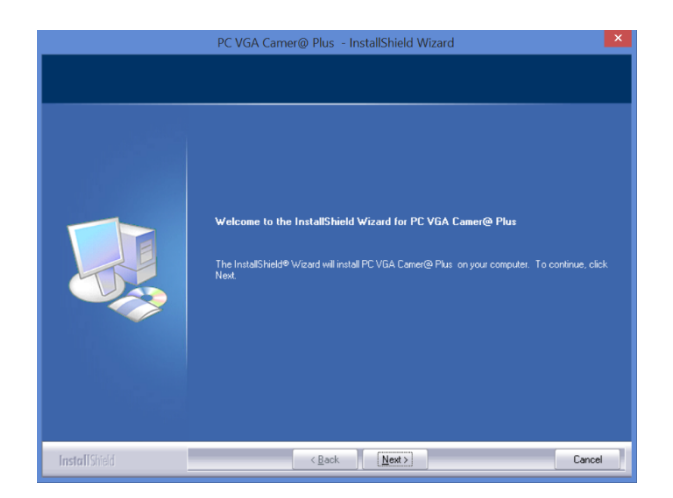

Cliquez sur  $\rightarrow$  **Next** pour continuer.

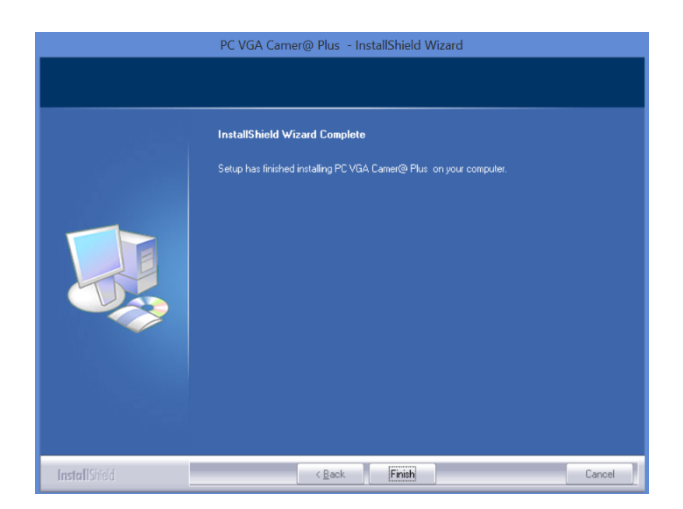

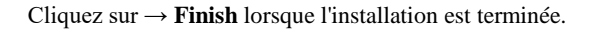

## Reliez le câble USB de la caméra à votre ordinateur

2. Pour les prises vidéo, utilisez le fichier Amcap.exe fourni. Cliquez sur le fichier  $\rightarrow$  Amcap.exe sur le CD-Rom.

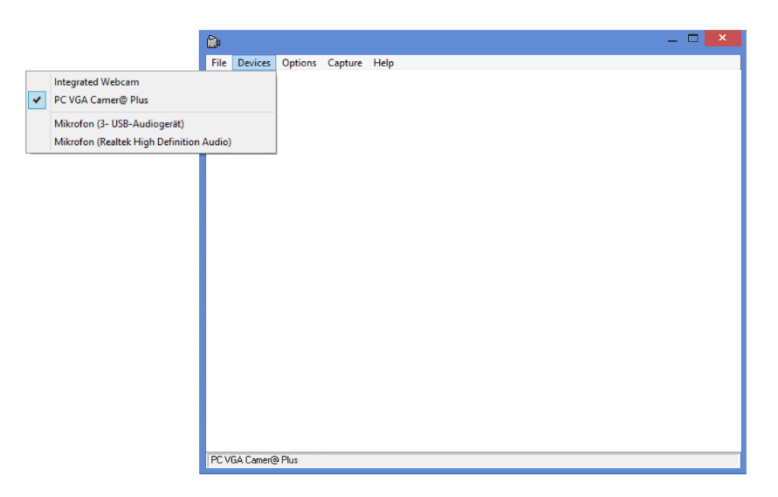

Sélectionnez la caméra Microstar dans la liste des caméras disponibles. Devices -> Options -> PC VGA Camer@ Plus.

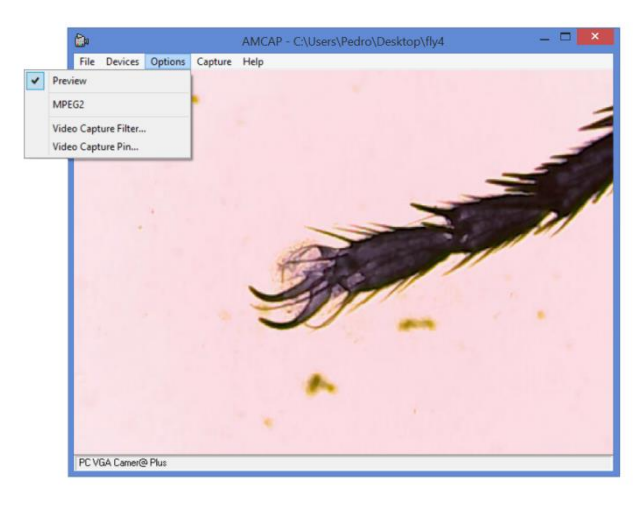

Sélectionnez **Options**  $\rightarrow$  **Preview**.

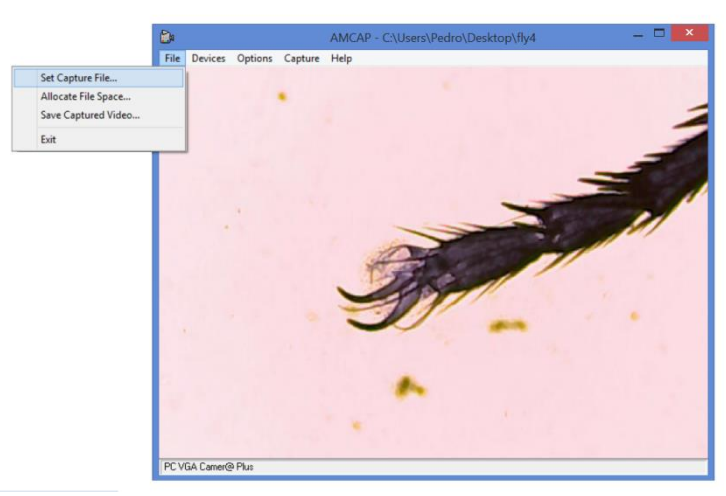

Pour enregistrer une prise, sélectionnez un nom de fichier. Pour ce faire, cliquez sur **File** → **Set Capture File**. Sélectionnez un nom pour le fichier (Remarque : Le fichier est un fichier avec l'extension AVI. Si cette extension n'a pas été ajoutée automatiquement, ajoutez-la. Le fichier doit être de type **File.AVI**).

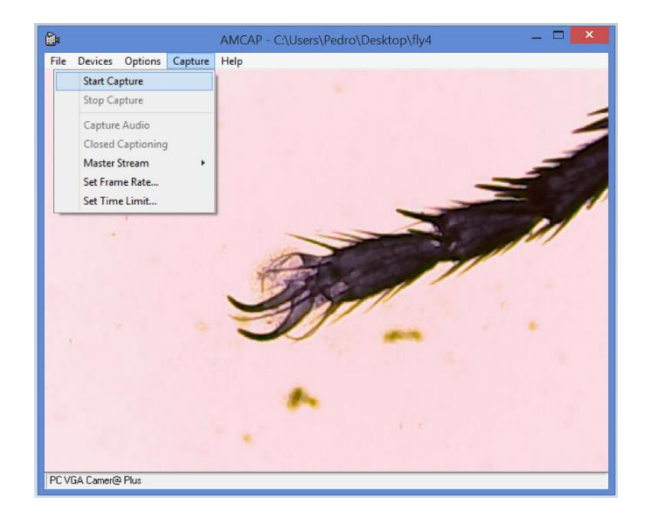

Cliquez sur Capture  $\rightarrow$  Start Capture.

| ۵                                                                           | AMCAP - C:\fly4                                                                                                    | _ 🗆 🗡 |
|-----------------------------------------------------------------------------|----------------------------------------------------------------------------------------------------|-------|
| File Devices Options Capture                                                | Help                                                                                                    |       |
|                                                                             | · · · · · · · · · · · · · · · · · · ·                                                                                                    |       |
| Ready to Capture                                                            | and the second second se | -     |
| Select OK to start capture of<br>video sequence to:<br>C:\fly4<br>OK Cancel | -                                                                                                    | -     |
|                                                                             | Sie                                                                                                    |       |
|                                                                             | 9 -                                                                                                    |       |
|                                                                             | *                                                                                                    |       |
| PC VGA Camer@ Plus                                                          |                                                                                                    |       |

Vérifiez que le chemin d'enregistrement du fichier soit le bon, puis cliquez sur « OK » pour démarrer la prise.

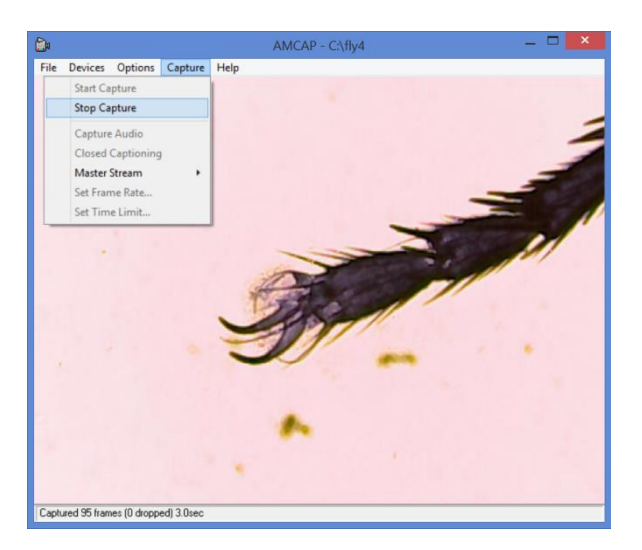

Cliquez sur Capture  $\rightarrow$  Stop Capture pour terminer la prise.

Pour toute autre question, n'hésitez pas à nous contacter ou à consulter notre site Internet : http://www.astroshop.de nimax GmbH Otto-Lilienthal-Str. 9 D-86899 Landsberg am Lech